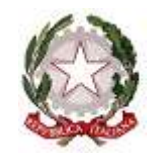

## PROCURA DELLA REPUBBLICA C/O TRIBUNALE DI SALERNO

Registro Generale

## PORTALE NOTIZIE DI REATO F.A.Q.

(aggiornamento 23/06/2023)

|   | SOLUZIONI PER GLI UFFICI ANCORA NON ACCREDITATI SUL PORTALE                                                                    |          |                                                                |                                                                                                    |  |
|---|----------------------------------------------------------------------------------------------------|----------|----------------------------------------------------------------|----------------------------------------------------------------------------------------------------|--|
|   |                                                                                                    |          |                                                                |                                                                                                    |  |
|   | SOGGETTO                                                                                                    | AMBITO   | PROBLEMA                                                       | SOLUZIONE                                                                                                    |  |
| 1 | Responsabile<br>di Ufficio che<br>trasmette<br>notizie di<br>reato o seguiti<br>(es.<br>Comandante<br>Stazione<br>Carabinieri) | R.A.F.E. | Devo accreditarmi sul Portale<br>NdR, Come devo fare?          | <ul> <li>E' necessario richiedere alla Procura del Circondario il rilascio di certificato informatico per Responsabile Ufficio seguendo i seguenti passaggi: <ol> <li>Compilare il modello di richiesta, disponibile sul Sito Web della Procura – sezione Polizia Giudiziaria raggiungibile all'indirizzo <u>https://procura-salerno.giustizia.it/it/polizia_giudiziaria.page</u> con tutti i dati. Avere cura di annotare la password prescelta, non potendo la stessa essere recuperata dall'utente di Procura</li> <li>Trasmettere la richiesta all'indirizzo <u>portalendr.procura.salerno@giustizia.it</u></li> </ol> </li> <li>Compilare la maschera online raggiungibile all'indirizzo <u>https://registrazionendr.giustizia.it:8443/rafe/menu.do?command=nuova_richiesta</u></li> </ul> |  |
| 2 | Responsabile<br>Ufficio                                                                                                    | R.A.F.E. | Ho dubbi nel compilare la<br>modulistica o il form online; chi | Può essere trasmesso un messaggio all'indirizzo<br><u>portalendr.procura.salerno@giustizia.it</u><br>Alla data di compilazione di questo decumente i referenti della Procura di                                                                                                    |  |
|   |                                                                                                    |          | posso contanare per avere                                      | Ana data di compliazione di questo documento i feferenti della Fiocura di                                                                                                    |  |

|   |                                                       |          | spiegazioni                                                                                                    | Salerno per il Portale sono il Dott. Sandro De Vivo 0895646447, la Dott.ssa<br>Carmela Coccaro e il Cancelliere Caterina Albano 0895645557. Per un<br>contatto telefonico è tuttavia consigliabile attendere l'orario di chiusura al<br>pubblico, dopo le ore 13,00; è preferibile trasmettere un messaggio<br>all'indirizzo mail sopra indicato lasciando il proprio recapito telefonico, la<br>richiesta di contatto e una breve descrizione della problematica riscontrata.                                                                                                    |  |  |
|---|-------------------------------------------------------|----------|----------------------------------------------------------------------------------------------------|----------------------------------------------------------------------------------------------------|--|--|
| 3 | Responsabile<br>Ufficio                               | R.A.F.E. | Ho compilato tutti i campi del<br>form online ma alla fine il<br>sistema genera un messaggio di<br>errore (utente già presente) | altro precedente incarico, ovvero si sta procedendo al rinnovo di un<br>certificato scaduto. Va tentato un nuovo inserimento con diverso nome<br>utente; se il problema persiste va richiesta alla Procura la revoca del<br>precedente certificato, i recapiti email e telefonici sono quelli indicati al<br>punto 2. Se neanche questa soluzione risolve il problema va contattato il<br>servizio tecnico del Ministero Giustizia all'indirizzo<br><u>presidio.cisia.salerno@giustizia.it</u> descrivendo il problema, indicato i<br>tentativi di soluzione, lasciando un recapito per essere ricontattati |  |  |
| 4 | Responsabile<br>Ufficio                               | R.A.F.E. | Ho compilato tutti i campi del<br>Form e ho salvato la richiesta ma<br>non ho ricevuto il certificato<br>informatico            | N.B. il certificato è un file in formato .p12 spedito automaticamente dal<br>server di Roma al momento in cui la Procura accetta la richiesta di<br>accreditamento. L'invio è pressoché istantaneo. Verificare la cartella spam o<br>posta indesiderata della casella email indicata in fase di registrazione.<br>Nel caso la Procura confermi l'invio e il Comando non rinvenga il certificato<br>è necessario revocare il certificato e procedere ad un nuovo inserimento.<br>Inserire questa volta un indirizzo email, anche personale, al quale si è sicuri<br>di ricevere la posta.                    |  |  |
| 5 | Responsabile<br>Ufficio                               | R.A.F.E. | Ho ricevuto il certificato ma in<br>fase di installazione mi viene<br>richiesta una password                                    | La password è quella inserita in fase di compilazione del form online; se<br>dimenticata o smarrita non c'è modo di ricostruirla per la Procura. E'<br>necessario revocare il certificato e ripetere la procedura di accreditamento                                                                                                    |  |  |
|   | SOLUZIONI PER GLI UFFICI GIA' ACCREDITATI SUL PORTALE |          |                                                                                                    |                                                                                                    |  |  |
|   | SOGGETTO                                              | AMRITO   | PROBLEMA                                                                                                    | SOLUZIONE                                                                                                    |  |  |
| 6 | Responsabile<br>Ufficio                               | R.A.F.E. | Ho ricevuto ed installato il<br>certificato come responsabile .<br>Quando tento di accedere al                                  | Il certificato iniziale non è valido per accedere al Portale NdR ma solo per<br>collegarsi alla piattaforma che consente la generazione dei certificati operativi<br>Per creare i certificati operativi occorre collegarsi alla pagina                                                                                                    |  |  |

|    |                         |          | Portale NdR il sistema restituisce<br>un messaggio di errore                                                                                                    | https://registrazionendr.giustizia.it:8443/rafe/adminRA.do<br>N.B. Al momento dell'accesso al Portale per l'inserimento delle notizie di<br>reato fare attenzione a selezionare il certificato corretto precedentemente<br>installato (nel caso di più certificati installati sul computer utilizzato).                                                                                                    |
|----|-------------------------|----------|----------------------------------------------------------------------------------------------------|----------------------------------------------------------------------------------------------------|
| 7  | Responsabile<br>Ufficio | R.A.F.E. | Ho cambiato computer, devo<br>reinstallare il certificato ma non<br>ricordo la password di<br>attivazione del certificato<br>comunicata con la richiesta<br>iniziale.       | La Procura non conosce le password caricate sul Portale in fase di accreditamento e non può resettare l'utenza; in questi casi è necessario comunicare la problematica al referente della Procura, che provvederà ad annullare il certificato favorendo la trasmissione di nuova richiesta. Per generare nuova richiesta vedi la risposta alla FAQ n. 1                                                                                                    |
| 8  | Responsabile<br>Ufficio | R.A.F.E. | Sono passati due anni<br>dall'iniziale accreditamento, il<br>certificato installato non<br>funziona più                                                                     | Il certificato informatico ha una durata di due anni, scaduti i quali va rinnovato. Per rinnovare il certificato è necessario generare nuova richiesta sul Portale seguendo le istruzioni alla FAQ n. 1                                                                                                    |
| 9  | Responsabile<br>Ufficio | R.A.F.E. | Avevo un certificato come<br>responsabile Ufficio ma sono<br>stato trasferito ad altro<br>Comando. Posso utilizzare il<br>certificato attivo o devo<br>chiederne uno nuovo? | Il certificato identifica l'utente quale responsabile di un determinato Ufficio<br>Fonte. Cambiando Ufficio/sede di lavoro è necessario ripetere la procedura di<br>accreditamento descritta alla FAQ n. 1. E' sempre consigliabile, lasciando un<br>Ufficio, chiedere alla Procura di riferimento la revoca del certificato<br>eventualmente ancora attivo.                                                                                                    |
| 10 | Responsabile<br>Ufficio | R.A.F.E. | Il Comando/Reparto attivo sul<br>Portale ha cambiato<br>denominazione per<br>riorganizzazione interna. E'<br>necessario chiedere un nuovo<br>certificato?                   | <ul> <li>Va detto che il certificato rilasciato al Responsabile, come quelli generati per gli utenti finali del Portale, identificano le utenze come riferite a uno specifico Comando/Reparto. Con queste relazioni utente-ufficio è possibile generare Annotazioni Preliminari e collegare successivamente alle stesse "seguiti" o atti successivi.</li> <li>Il cambio di denominazione, con rilascio di nuovo certificato al Responsabile e produzione di certificati in favore degli utenti del Portale NdR implica la non visibilità delle Annotazioni preliminari generate con la precedente intestazione.</li> <li>Il questi casi il suggerimento operativo è il seguente: <ol> <li>Richiedere nuovo certificato correttamente riferito alla nuova denominazione dell'Ufficio e generare con tali accrediti le nuove notizie di reato e relativi seguiti.</li> </ol> </li> <li>2) Mantenere attive le utenze della precedente intestazione fino alla</li> </ul> |

|    |                       |                |                                                                                                    | naturale scadenza per completare le attività delle Notizie di reato già<br>generate con la vecchia denominazione precisando nel campo<br>"ulteriore spec." del quadro Notizia di reato, la nuova denominazione<br>del reparto.                                                                                                    |
|----|-----------------------|----------------|----------------------------------------------------------------------------------------------------|----------------------------------------------------------------------------------------------------|
|    |                       |                |                                                                                                    |                                                                                                    |
|    |                       | SU             | DLUZIONI PER LE PROBLEMA                                                                                                    | TICHE DI UTILIZZO DEL PORTALE NDR<br>stata si consulti il Manuelo del Portelo NdP)                                                                                                    |
|    | SOGGETTO              | AMBITO         | PROBLEMA                                                                                                    | SOLUZIONE                                                                                                    |
| 11 | Utente<br>Portale NdR | Portale<br>NdR | E' stata inserita CNR o seguito a<br>Portale NdR registrando<br>l'Annotazione Preliminare e<br>caricando gli atti in PDF. Dopo<br>l'invio telematico deve essere<br>recapitato anche il cartaceo? | SI', il recapito degli atti per questa Procura è espressamente prescritto con<br>direttiva del Procuratore della Repubblica alla Polizia Giudiziaria.<br>L'Ufficio Ricezione atti ha espresso mandato di non ricevere notizie o seguiti<br>ai quali non sia stata allegata stampa della Annotazione Preliminare a riprova<br>dell'adempimento e del caricamento degli atti in PDF                                                                                                    |
| 12 | Utente<br>Portale NdR | Portale<br>NdR | Seguiti : il Comando ha ricevuto<br>delega dalla A.G. o subdelega da<br>altro Comando ma non è autore<br>della notizia di reato. Come va<br>trasmessa l'evasione della delega<br>sul Portale NdR? | In tutti i casi in cui il Comando non ha generato la CNR iniziale, allo stato il sistema informatico non consente un collegamento diretto alla CNR originale. In questi casi è necessario fare riferimento alla direttiva n. 108/2023 del 09/01/2023 con la quale viene analiticamente descritta la procedura per generare la " <b>notizia di comodo</b> " alla quale agganciare il seguito. Sarà la Procura a provvedere al collegamento in fase di validazione. Attenzione: la NdR di comodo va inserita una sola volta. Informaticamente funziona come uno <i>sportello</i> al quale può essere depositato qualsiasi seguito che non sia riferito a una propria NdR. |
| 13 | Utente<br>Portale NdR | Portale<br>NdR | Seguiti e Atti successivi. Il<br>Comando ha generato in origine<br>CNR con Annotazione                                                                                                    | Attenzione: la trasmissione degli esiti di indagini con Atti successivi è più comoda perché aggancia direttamente i dati al fascicolo, <b>tuttavia</b> il collegamento funziona solo verso il fascicolo iscritto in origine. <b>Se la delega</b>                                                                                                    |

|    |                       |                | Preliminare c/ Ignoti di cui<br>conosce il numero di RGNR<br>perché lo vede in Portale ma la<br>delega ricevuta dalla A.G. fa<br>riferimento a un procedimento<br>contro NOTI. In questi casi per<br>trasmettere il seguito si utilizza<br>la funzione Atti successivi o<br>Annotazione Preliminare-<br>seguiti? | ricevuta menziona diverso numero di fascicolo (con evidente passaggio<br>dell'iscrizione da ignoti a noti, o da fncr a ignoti o noti) è necessario<br>ricorrere alla funzione Annotazione preliminare – seguito, agganciandola<br>a NdR di comodo (v. quesito precedente). Sarà la Procura, validando il<br>seguito ad indicare il numero corretto del fascicolo.<br>Diversamente, l'utilizzo della funzione atti successivi determinerà<br>inutilizzabilità dell'inserimento, non potendo essere validata dalla Procura.                                                                                                    |
|----|-----------------------|----------------|----------------------------------------------------------------------------------------------------|----------------------------------------------------------------------------------------------------|
| 14 | Utente<br>Portale NdR | Portale<br>NdR | Ad esito della delega d'indagini<br>sono emersi ulteriori fatti-reato<br>(es. contro-querela o<br>rinvenimento di materiale da<br>sequestrare). E' opportuno<br>esitare la delega con unica<br>Annotazione preliminare o<br>separare il seguito dalla nuova<br>notizia?                                          | Se la nuova notizia di reato è collegata al procedimento già iscritto va<br>inserita Annotazione preliminare – seguito, evidenziando che oltre all'esito<br>di delega è presente nuova notizia, compilando i relativi campi della scheda<br>uniforme cartacea (indagato, articoli di legge violati ecc.). Il richiamo alla<br>nuova notizia attiverà un preliminare controllo del PM sulla opportunità di<br>iscrivere il fatto nel procedimento esistente ovvero disporre nuova<br>iscrizione.<br>Si suggerisce di non compilare nella Annotazione preliminare-seguito i<br>campi relativi alla nuova notizia (indagato, qgf, persona offesa) poiché la<br>validazione del seguito iscriverebbe automaticamente i dati nel fascicolo<br>esistente prima della necessaria verifica da parte del PM.<br>Quando nell'ambito di attività esecutiva di delega emerga nuovo reato del<br>tutto diverso da quello già iscritto e con lo stesso non collegato, è invece<br>opportuno inserire Annotazione preliminare-notizia di reato per<br>il nuovo reato (es. delega per ricerca di materiale contraffatto e rinvenimento<br>di armi da sequestrare – va inserita oltre al seguito sull'esito della delega<br>anche nuova notizia per la convalida del sequestro). |
| 15 | Utente<br>Portale NdR | Portale<br>NdR | E' stata correttamente inserita<br>Annotazione preliminare<br>(notizia di reato o seguito) ma<br>erroneamente è stata selezionata<br>in fase di invio una Procura                                                                                                    | La selezione di Procura diversa in fase di invio impedisce la visualizzazione<br>della Annotazione Preliminare da parte della Procura destinataria effettiva<br>della CNR. L'inserimento a Portale va ripetuto e sugli atti va inserito il<br>nuovo numero di Annotazione Preliminare.                                                                                                    |

|    |                       |                | diversa da quella destinataria<br>della CNR                                                                                                    |                                                                                                    |
|----|-----------------------|----------------|----------------------------------------------------------------------------------------------------|----------------------------------------------------------------------------------------------------|
| 16 | Utente<br>Portale NdR | Portale<br>NdR | E' stata inviata per errore alla<br>Procura di Salerno NdR<br>indirizzata ad altro Ufficio<br>Giudiziario, l'inserimento<br>rimane valido o va ripetuto per la<br>Procura corretta?                                                                                                    | L'invio effettuato a Procura diversa da quella destinataria impedisce a<br>quest'ultima di gestire l'Annotazione Preliminare. L'inserimento va ripetuto<br>e trasmesso alla Procura corretta. E' possibile chiedere all'Ufficio che ha<br>erroneamente ricevuto l'Annotazione preliminare l'annullamento della<br>stessa per aggiornare le risultanze dell'Ufficio Fonte |
| 17 | Utente<br>Portale NdR | Portale<br>NdR | La cnr iniziale non è stata<br>utilizzata dalla Procura per un<br>malfunzionamento del sistema<br>ed il fascicolo è stato iscritto<br>direttamente a RGNR. Deve<br>essere inserito un seguito ma non<br>è possibile agganciarlo alla cnr<br>originale.                                                            | Va inserito seguito da collegare alla notizia di reato "di comodo". L'utente della Procura provvederà a collegare il seguito al fascicolo corretto.                                                                                                    |
| 18 | Utente<br>Portale NdR | Portale<br>NdR | In fase di caricamento<br>dell'Annotazione Preliminare si<br>è generato un errore, è possibile<br>depositare comunque<br>l'informativa/seguito annotando<br>sulla CNR "Portale non<br>funzionante"                                                                                                    | NO, per le notizie non urgenti (con termine per convalida o per codice rosso<br>o con richiesta di misura) è necessario attendere il ripristino del corretto<br>funzionamento del Portale NdR. Si rammenta che all'Ufficio Ricezione atti<br>è fatto divieto di ricevere atti non caricato in Portale                                                                    |
| 19 | Utente<br>Portale NdR | Portale<br>NdR | Come Ufficio Fonte esterno al<br>Circondario della Procura di<br>Salerno devo trasmettere nuova<br>CNR per fatti commessi in<br>Salerno o nel Circondario di<br>competenza . E' sufficiente il<br>caricamento telematico della<br>Annotazione Preliminare o la<br>CNR va trasmessa anche su<br>supporto cartaceo? | SI', il recapito degli atti per questa Procura è espressamente prescritto con direttiva del Procuratore della Repubblica alla Polizia Giudiziaria.                                                                                                    |
| 20 | Utente                | Portale        | È stata inserita la CNR a Portale                                                                                                    | Controllare l'icona in rosso con la I spostandovi sopra il cursore del mouse                                                                                                    |

|    | Portale NdR   | NdR            | Ndr e caricati gli atti in PDF ma   | (non cliccare) in modo da individuare il motivo del mancato esito delle              |
|----|---------------|----------------|-------------------------------------|--------------------------------------------------------------------------------------|
|    |               |                | al momento dell'invio compare       | verifiche (ad es. assenza di Codice Fiscale/C.U.I. dell'indagato).                   |
|    |               |                | la scritta "Non è possibile inviare |                                                                                      |
|    |               |                | le annotazioni, controllare         |                                                                                      |
|    |               |                | l'esito delle verifiche".           |                                                                                      |
|    |               |                | A seguito di aggiornamento del      | Con Direttiva n. 953/23 del 7/3/2023 il Procuratore della Repubblica ha              |
|    |               | Portale<br>NdR | programma, in fase di               | invitato a non tener conto dell'avvertimento descritto ma continuare ad              |
|    |               |                | caricamento dei documenti il        | attenersi a quanto disposto con decreto n. 20/2021 del 29/3/2021, ove si             |
|    | Litanta       |                | sistema avverte che                 | prevede che l'informativa e gli allegati vadano caricati separatamente e il file     |
| 21 | Portale NdR   |                | l'annotazione preliminare verrà     | di allegati vada caricato come unico documento PDF, contenente tutti gli atti        |
|    | T Offale TNUK |                | respinta in caso di inserimento     | trasmessi come allegati, opportunamente corredati di indice (il primo foglio         |
|    |               |                | cumulativo di atti senza specifica  | del file contenente gli allegati deve essere l'indice nel quale sono elencati tutti  |
|    |               |                | indicazione e classificazione       | gli atti inseriti di seguito). Solo se il file di allegati eccede le 2000 pagine, se |
|    |               |                | degli stessi.                       | ne caricherà un secondo con le stesse modalità.                                      |
|    |               |                | A seguito di aggiornamento del      | Il Portale NdR è compatibile esclusivamente con i browser Internet Explorer          |
|    |               |                | sistema operativo Windows e         | ed Edge in modalità Internet Explorer.                                               |
| 22 |               |                | rimozione del browser Internet      | Internet Explorer è stato disabilitato definitivamente tramite un                    |
|    | Utente        | Portale        | Explorer, vengono riscontrate       | aggiornamento di Windows.                                                            |
|    | Portale NdR   | NdR            | anomalie nell'invio delle notizie   | Per utilizzare Microsoft Edge in modalità Internet Explorer seguire la               |
|    |               |                | di reato o nella compilazione dei   | seguente guida:                                                                      |
|    |               |                | campi                               | https://support.microsoft.com/it-it/microsoft-edge/modalit%C3%A0-internet-           |
|    |               |                |                                     | explorer-in-microsoft-edge-6604162f-e38a-48b2-acd2-682dbac6f0de                      |

I Referenti Portale NdR per la Procura della Repubblica di Salerno